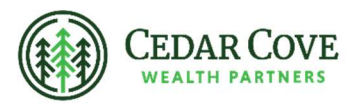

## **Accessing Your Thrivent Financial Tax Forms**

- 1. Navigate to <u>www.thrivent.com</u> in your web browser.
- 2. Once you are on Thrivent's main page, click "Log in" at the top righthand corner.

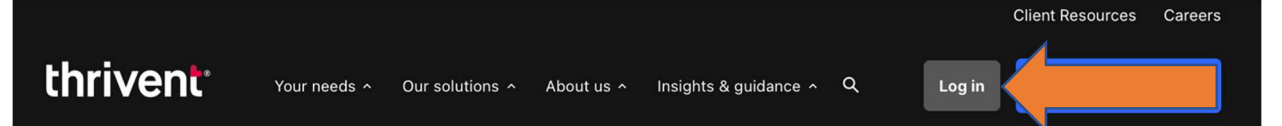

3. Enter your login credentials and then click the "Log in" button. Note that Thrivent uses a separate login for each tax ID number which means you may need to login to multiple accounts to gather all tax forms (i.e. for spouses, trusts, children, etc.)

| Username                                                                                                  |    |
|----------------------------------------------------------------------------------------------------|----|
| You created this when you registered your<br>account online. Username only contains lette<br>and numbers. | rs |
|                                                                                                    |    |
| Password                                                                                                  |    |
|                                                                                                    | 8  |
| Forgot your <u>username</u> or <u>password</u> ?                                                          |    |
| Log in                                                                                                    |    |
| Haven't logged in yet? Pegister now                                                                       |    |

**Client** login

4. You will then be on the landing page of your Thrivent product portal. All your Thrivent accounts and will be listed here. At the top navigation bar, click "Accounts". Then click "Tax Forms" underneath "Documents"

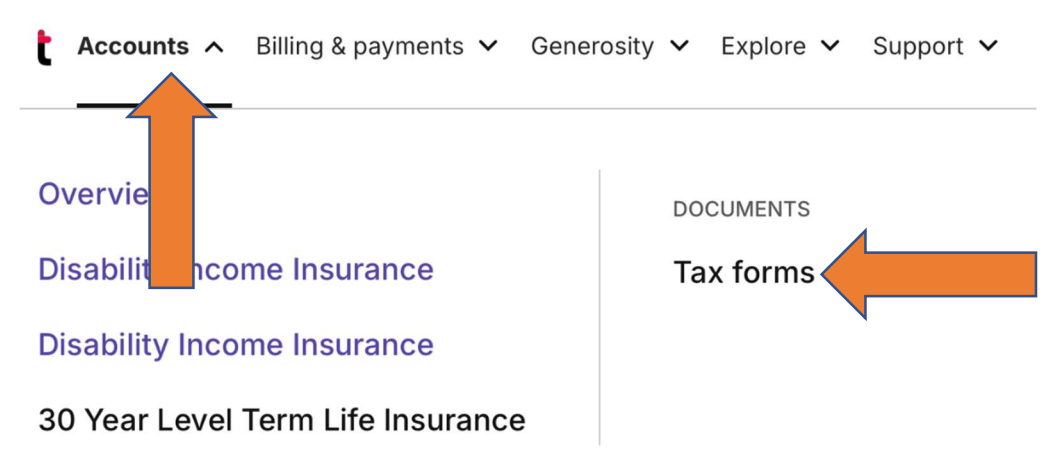

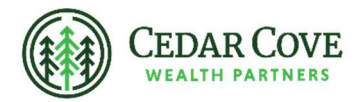

5. You will be brought to a screen that allows you to filter all tax forms by tax year. **Documents** 

| Sour 2024 tax forms are coming soon.                    |                |         |  |               |          |  |  |
|---------------------------------------------------------|----------------|---------|--|---------------|----------|--|--|
| Q You can import your Thrivent documents into TurboTax. |                |         |  |               |          |  |  |
| Accounts                                                | Year<br>2024 ≎ | ]       |  |               |          |  |  |
| DATE                                                    | DOCUMENT       | ACCOUNT |  | DOCUMENT TYPE | DOWNLOAD |  |  |

6. To retrieve your tax form, click the "PDF" button on the right side of the accounts listing.

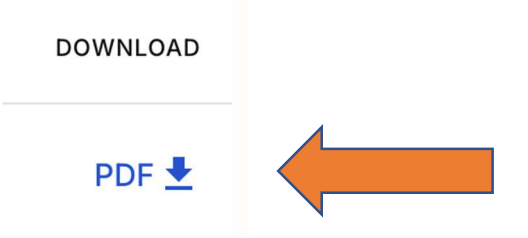

7. If you run into downloading issues after clicking the "PDF" button, call Thrivent directly at 1-800-847-4836.

Advisory Persons of Thrivent Advisor Network provide advisory services under a "doing business as" name or may have their own legal business entities. However, advisory services are engaged exclusively through Thrivent Advisor Network, LLC, a registered investment adviser. Cedar Cove Wealth Partners and Thrivent Advisor Network, LLC are not affiliated companies.

Securities offered through Thrivent Investment Management Inc. ("TIMI"), member FINRA and SIPC, and a subsidiary of Thrivent, the marketing name for Thrivent Financial for Lutherans. Thrivent.com/disclosures. TIMI and Cedar Cove Wealth Partners are not affiliated companies..

Thrivent and its financial professionals do not provide legal, accounting, or tax advice. Consult your attorney or tax professional.